# **BESTANDEN DELEN**

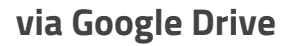

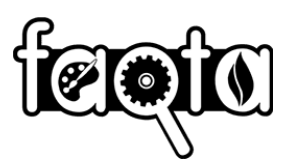

### **INSTELLINGEN GOOGLE DRIVE VOOR FAQTA**

Ga naar admin.google.com en volg het stappenplan om het delen van documenten in te stellen voor jouw school of stichting.

1. Selecteer Apps

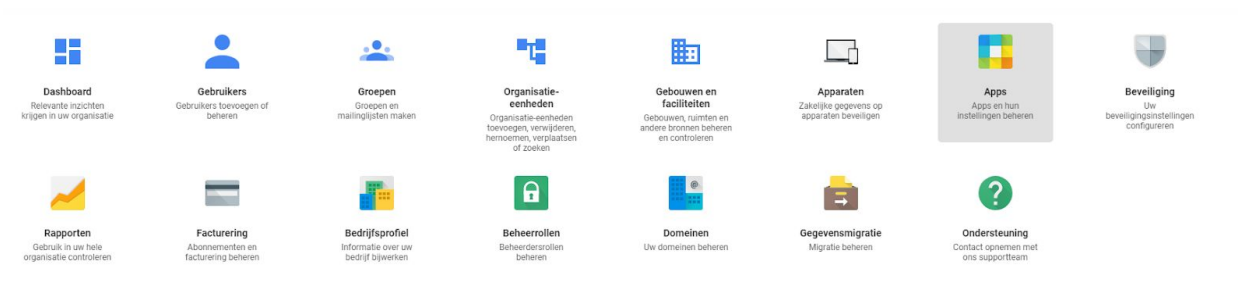

2. Selecteer G Suite

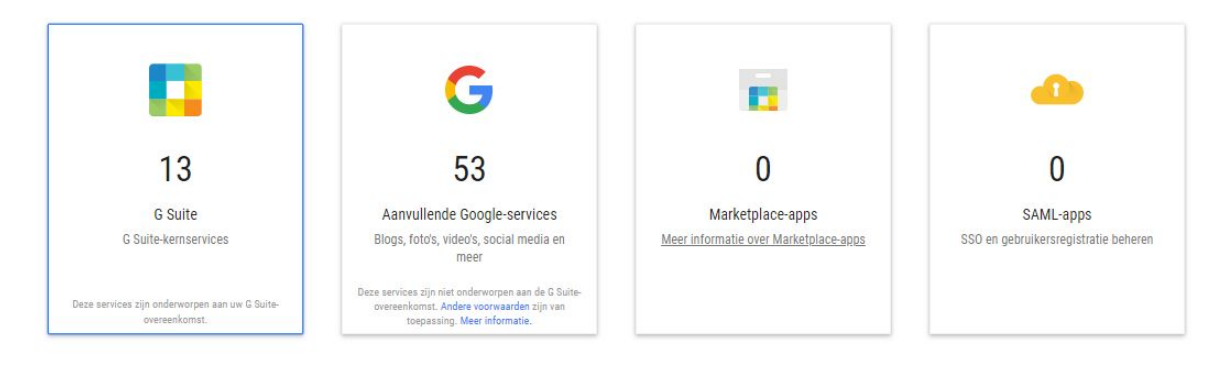

# **BESTANDEN DELEN**

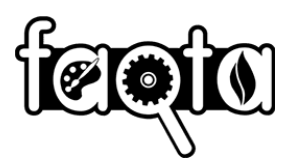

### via Google Drive

#### 3. Selecteer Drive en Documenten

| Status weergeven van apps in alle organisatie-eenheder | 1                          | SERVICES TOEVOEGEN |
|--------------------------------------------------------|----------------------------|--------------------|
| Services 🛧                                             | Servicestatus              |                    |
| 31 Agenda                                              | INGESCHAKELD voor iedereen |                    |
| Cloud Search                                           | INGESCHAKELD voor iedereen |                    |
| Drive en Documenten                                    | INGESCHAKELD voor iedereen | :                  |
| Gmail                                                  | INGESCHAKELD voor iedereen |                    |
| Google+                                                | INGESCHAKELD voor iedereen |                    |
| Google Groepen voor bedrijven                          | INGESCHAKELD voor iedereen |                    |
| Google Hangouts                                        | INGESCHAKELD voor iedereen |                    |
| 🔲 🔀 Google Vault                                       | INGESCHAKELD voor iedereen |                    |
| Hangouts Chat                                          | INGESCHAKELD voor iedereen |                    |
| 🔲 🤳 Jamboard Service                                   | INGESCHAKELD voor iedereen |                    |
| С 😯 Кеер                                               | INGESCHAKELD voor iedereen |                    |
| Sites                                                  | INGESCHAKELD voor iedereen |                    |
| 🔲 🤣 Taken                                              | INGESCHAKELD voor iedereen |                    |
|                                                        |                            |                    |
| Rijen per pagina: 50 👻                                 | < Pi                       | agina 1 van 1 < >  |

#### 4. Selecteer 'Instellingen voor delen'

| <b>11</b><br>Actieve gebruikers in de afgelopen 7 dagen                                                                                                    | <b>O</b><br>Recentelijk toegevoegde bestanden | 2<br>Recentelijk extern gedeelde bestanden |  |
|----------------------------------------------------------------------------------------------------|-----------------------------------------------|--------------------------------------------|--|
| Instellingen voor delen<br>Algemeen beleid instellen voor het delen van bestanden buiten uw organisatie, en de standaardzichtbaarheid van het<br>delen van de link van nieuwe bestanden bepalen. |                                               |                                            |  |
| Migratie-instellingen<br>Instellen wie individuele bestanden kan migrere                                                                                                    | n naar gedeelde Drives.                       |                                            |  |

## **BESTANDEN DELEN**

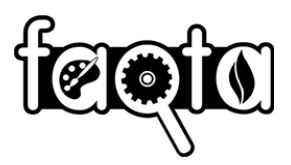

### via Google Drive

#### 5. Kies 'Opties voor delen'

| Instellingen weergeven voor gebruikers in Faqta BV - Faqta |                                                                                                    |   |  |  |
|------------------------------------------------------------|----------------------------------------------------------------------------------------------------|---|--|--|
| Instellingen voor delen                                    |                                                                                                    | ^ |  |  |
| Opties voor delen<br>Toegepast op 'Faqta BV - Faqta'       | Delen buiten Faqta<br>INGESCHAKELD: bestanden die eigendom zijn van gebruikers in Faqta, kunnen worden gedeeld buiten Faqta.<br>Dit geldt ook voor bestanden in alle gedeelde Drives.<br>Toegangscontrole<br>Alleen ontvangers, Faqta of openbaar (geen Google-account vereist).<br>Content distribueren buiten Faqta<br>Iedereen | 1 |  |  |

6. De optie 'Gebruikers van school toestaan bestanden te ontvangen van gebruikers buiten school' moet aangevinkt zijn

| <b>Opties voor delen</b><br>Toegepast op 'Faqta BV - Faqta' | Delen buiten Faqta<br>Selecteer het hoogste niveau voor delen buiten Faqta dat u wilt toestaan:                                                                                                    |
|-------------------------------------------------------------|----------------------------------------------------------------------------------------------------|
|                                                             | UITGESCHAKELD: bestanden die eigendom zijn van gebruikers in Faqta, kunnen niet worden gedeeld<br>buiten Faqta. Dit geldt ook voor bestanden in alle gedeelde Drives.                                                                                   |
|                                                             | 🧭 Gebruikers in Faqta toestaan bestanden te ontvangen van gebruikers buiten Faqta                                                                                                    |
|                                                             | O DOMEINEN OP WITTE LIJST: bestanden die eigendom zijn van gebruikers in Faqta, kunnen worden<br>gedeeld met Google-accounts in compatibele domeinen op de witte lijst. Dit geldt ook voor bestanden<br>in alle gedeelde Drives. <u>Meer informatie</u> |
|                                                             | Geen domeinen op de witte lijst. CONFIGUREREN                                                                                                    |
|                                                             | Waarschuw bij het delen van bestanden waarvan gebruikers in Faqta de eigenaar zijn met witte<br>lijst-domeinen.                                                                                                    |
|                                                             | Gebruikers in Faqta toestaan bestanden te ontvangen van gebruikers buiten witte lijst-domeinen.                                                                                                    |